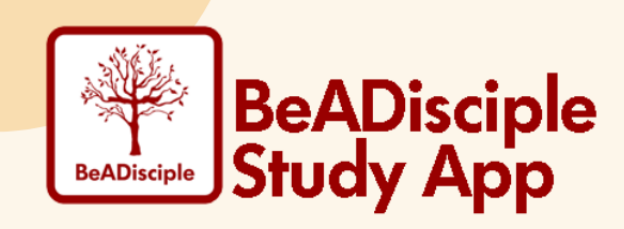

# I want to be a Disciple beta study leader! Now what?

## Your next steps are simple:

- 1. **Register** at <u>https://App.BeADiscipleApp.com/register</u>. (Check your junk folder if you do not immediately see the verification email.)
- 2. Login to the web version of the app at <a href="https://App.BeADiscipleApp.com/login/">https://App.BeADiscipleApp.com/login/</a>.
- 3. "Browse Studies" and select the study you plan to lead. Select the Leader Package.
- 4. Read and click "Yes" next to the Leader Commitment statements, then **complete your purchase**. (If you pre-purchased a Leader Package, enter your code under the My Purchase section.)
- 5. **Complete Leader Training**. We recommend you do this via computer.
- 6. **Create a Study Group**. (Module 8 walks you through the simple process.) This will generate a unique Study Group ID you give to participants to register for your group as they purchase the study.

## Then it's time to invite participants to join your Study Group.

- Share your Study Group ID and direct them to <a href="https://app.BeADiscipleApp.com/register">https://app.BeADiscipleApp.com/register</a>. A sample email to participants is on the next page. Advise participants to purchase via our website.
- Other promo materials can be found at: <u>https://beadiscipleapp.com/promo-tools/</u>.

**Download the mobile app** to conveniently take the study along with you anywhere. Simply login to access your Study Group portal like you do on our website.

**Bookmark this site on your browser** for easy access to the app on our website: https://app.beadiscipleapp.com/login/.

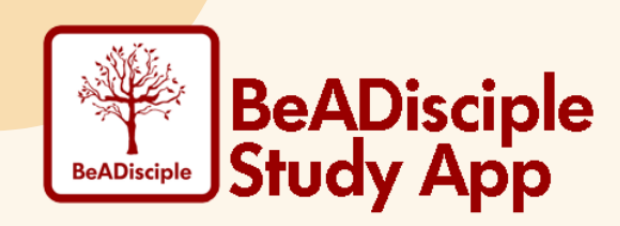

## Sample email invite to participants

#### Dear \_\_\_,

Something new and exciting is on the horizon! A new app for Christian small-group studies has launched with everything you need to participate via computer, smart phone, or tablet.

I'll be leading a Disciple Fast Track [I/II] group via the new BeADisciple Study App this [fall/spring] [online/in person].

- The Orientation meeting will take place [day, date, time] [online/in person here: \_\_\_] (there is about 1 hour of preparation for this meeting it is critical you complete it's in the app).
- Day 1 of daily study will be [day, date].
- Our [75-minute/90-minute] weekly meeting will take place on [day] at [time] starting [date].

I can have up to 15 people join my group and I'm really hoping you'll be one of them. To learn more about the study and the app, visit <u>BeADiscipleApp.com</u> and be sure to watch both videos.

### To join my Study Group:

- 1. Register on the web at <a href="https://app.beadiscipleapp.com/register/">https://app.beadiscipleapp.com/register/</a>.
- 2. Login to the app on the web.
- 3. Click "Browse Studies" and select Disciple Fast Track [I/II].
- 4. Select the Participant Package. Via the website only, it currently costs \$45.
- 5. Click "I Have a Study Group ID." Enter this ID: [A###].
- 6. Complete the purchase process. (Do this via the website, not via the mobile app.)
- 7. If you pre-purchased a Participant Package, enter your code under the My Purchase section.)
- 8. Click on the white card on your home page to enter our Study Group portal and get started on the Orientation Assignment.

Bookmark this site on your browser for easy access: <u>https://app.beadiscipleapp.com/login/</u>.

Also, the mobile version of the app is now available for download from The App Store and Google Play. Once you have purchased the study via the BeADiscipleApp.com website, you can use the mobile app to conveniently take your material along with you.

This is going to be life changing. If you have any interest, please respond and I'll be happy to tell you more. I'm excited for us to get started!

Blessings, [name, phone, email]